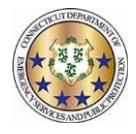

This job aid will explain how to change an approved work code back to a request pending status.

1. Locate the approved work code on either the calendar or roster.

| 014                      | 67        |        |   |     | #1 |
|--------------------------|-----------|--------|---|-----|----|
| Trooper}                 | Trooper 1 | 1110 - | 1 | .CU |    |
| Troop D Days - 1st Shift |           |        |   |     |    |
|                          |           |        | - |     | -  |

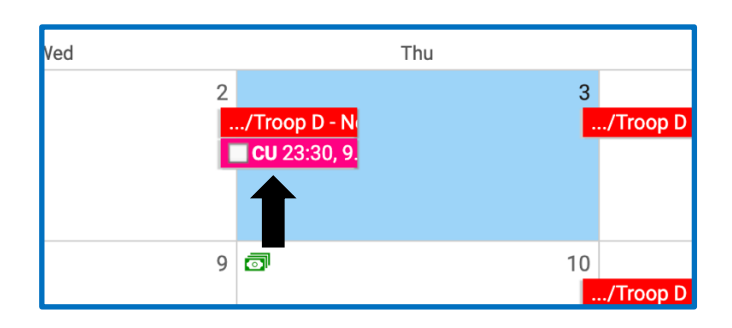

2. Click on the work code and when the box appears select "edit without rules"

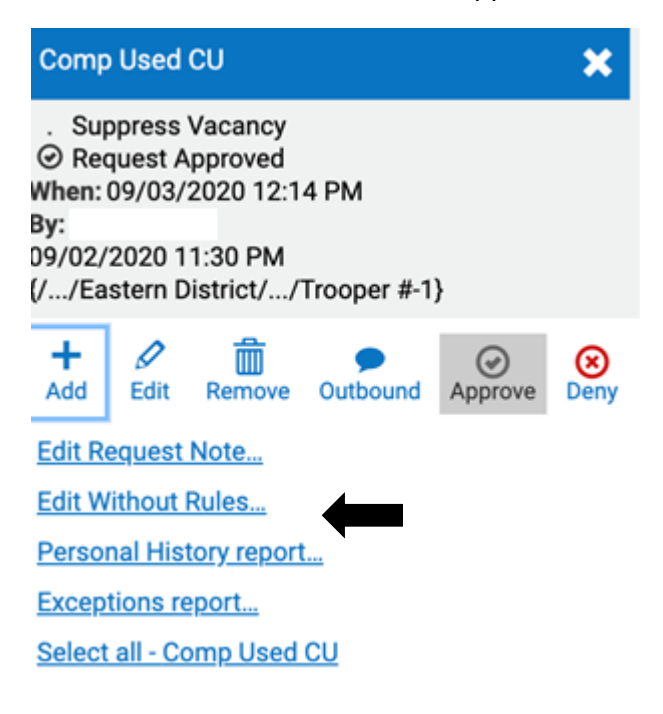

3. Click on the "advance" tab.

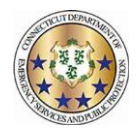

| 09/02<br>0 1 2 3 4 5 6 7 8 9 10 11 12 13 14 15 | 16 17 18 19 20 21 22 | 09/03<br>23 0 1 2 3 4 | 5 6 7 8 | 9 10 11 12 13 14 15 16 17 18 19 20 21 22 23 | 09/04      |
|------------------------------------------------|----------------------|-----------------------|---------|---------------------------------------------|------------|
| Action                                         |                      |                       |         |                                             | •          |
| Work Code                                      | From                 | Through               | Hours   | Detail Code                                 | 0          |
| Comp Used 🗸                                    | 23:30                | 08:45                 | 9.25    |                                             |            |
| Account                                        | ID Override          |                       |         | Creation Date                               |            |
|                                                |                      |                       |         | 09/03/2020 12:14:27                         | <b>iii</b> |
| Note                                           | List                 |                       |         | 7                                           |            |
|                                                | <none></none>        |                       | ~       |                                             |            |
|                                                |                      |                       |         |                                             |            |
| Advanced                                       |                      |                       |         |                                             | •          |
| Logging                                        |                      |                       |         |                                             | •          |
| Roster                                         |                      |                       |         |                                             | •          |
| Event                                          |                      |                       |         |                                             | •          |
|                                                |                      |                       |         |                                             |            |

4. Locate the "work code status" section on the left side.

| Advanced                           |                 |               |
|------------------------------------|-----------------|---------------|
|                                    |                 |               |
| Default Options Mode -             | Vacancy Flags   | Overrides     |
| Work Code Status                   | None Selected * | Effective     |
| Request Approved V                 |                 | mm/dd/yyyy    |
| Request Note                       |                 | Location      |
| Search for an item                 |                 | <none></none> |
|                                    |                 | Count         |
| () When: 09/03/2020 12:14          |                 |               |
|                                    |                 |               |
| Still Available A No Boster Impact |                 |               |
| Penalty Charge                     |                 |               |
| 🗆 ~ Hidden                         |                 |               |
| . Suppress *                       |                 |               |
| Dynamic 🗸                          |                 |               |
| Pinned •                           |                 |               |

5. Select the drop down menu and then find the option "request pending" and select it. Then hit save in the top right corner.

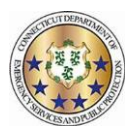

| Non-Request       | Vaca |
|-------------------|------|
| Request Approved  | No   |
| Request Denied    |      |
| ✓ Request Pending | -    |

6. Now you can confirm on the calendar or roster that the code has been changed by the "\*" located next to it or clicking on the code and seeing request pending.

| ?,?       |        | #1    |
|-----------|--------|-------|
| Trooper 1 | 1110 - | * .CU |
|           |        |       |
| ⊘ SGT 1   |        | RI    |

|    | Thu                                                                          |                    |
|----|------------------------------------------------------------------------------|--------------------|
| 2  | /Troop D - N<br>★ CU 23:30                                                   | 3<br>/Troop D - Ne |
|    | Comp Used                                                                    | ×                  |
| 9  | 09/02/2020 23:30:00<br>9.25h<br>{/ _/Eastern District//Trooper #-1}          | op D - Ni          |
|    | Created: 09/03/2020 12:28:56<br>Request Note                                 |                    |
| 16 | Search for an item                                                           |                    |
|    | + ℓ minimi e<br>Add Edit Remove Approve<br>Ctrl+A Ctrl+E Delete Ctrl+Shift+V | Etrl+Q             |
| 23 | Edit Request Note                                                            |                    |
|    | Edit Without Rules                                                           | Ctrl+U             |
|    |                                                                              |                    |